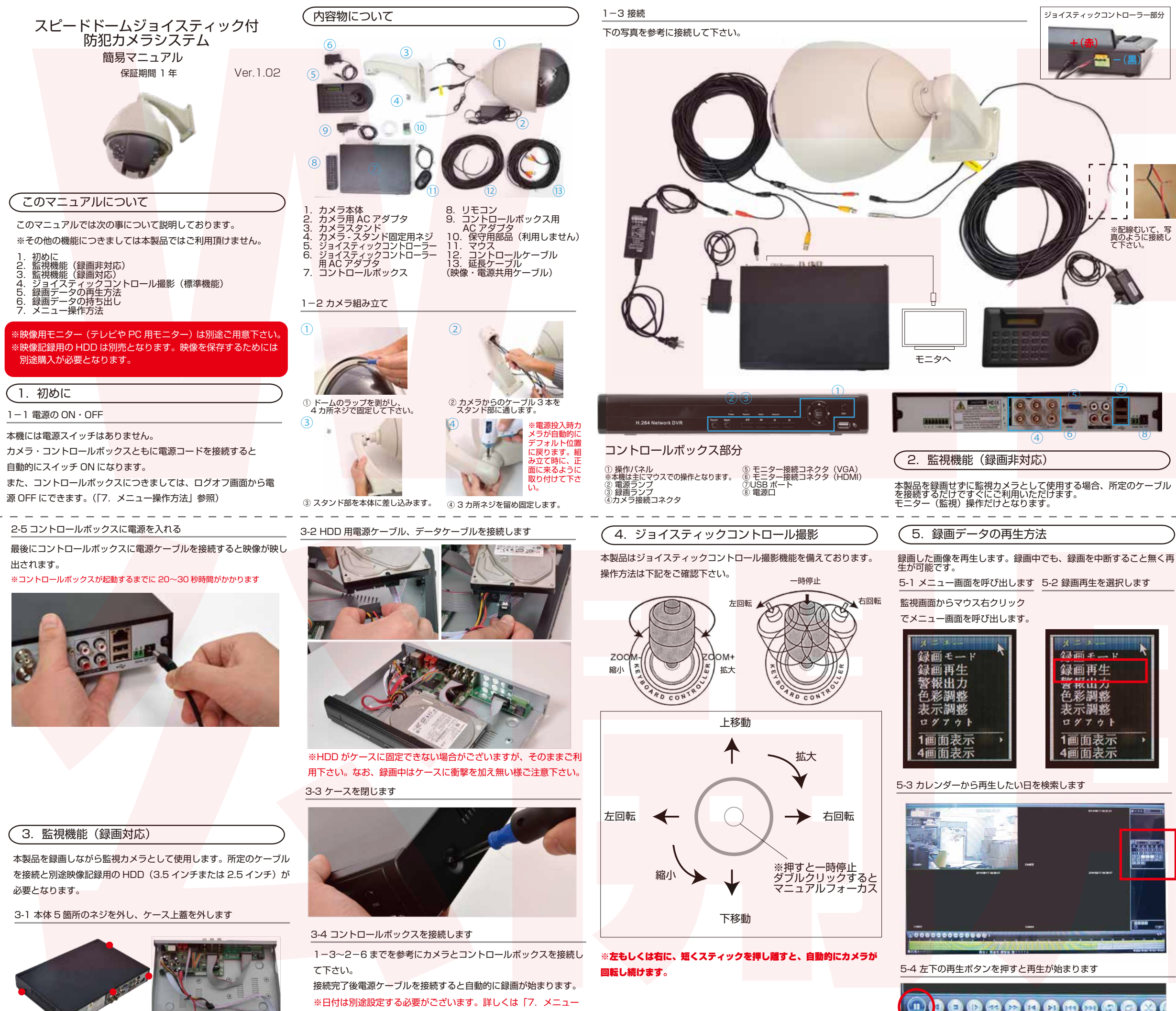

操作方法」をご確認下さい。

(1) 0 0 0 0 0 0 0 0 0 0 0 0

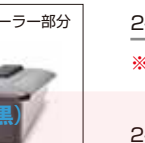

### 2-1 カメラ取り付けして下さい

#### ※カメラの取付はお客様ご自身でお願い致します。

#### 2-2 カメラ本体とケーブルを接続して下さい

映像専用ケーブルまたは映像・電源混合ケーブルと二種類ございます。 写真を参考に接続して下さい。

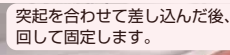

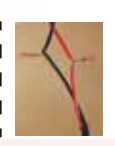

※配線むいて、写 真のように接続し て下さい。

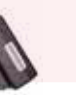

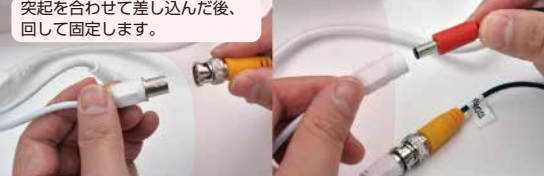

※OA タップなど電源の供給方法により縞のようなノイズが入る場合がございま す。その場合はカメラに直接電源を供給するなどして対応して下さい。

## 2-3 モニター側にコントロールボックスを設置

映像を表示するテレビやモニターとコントロールボックスを HDMI ケーブル(別売)または VGA ケーブル(別売)と接続して下さい。 ※テレビ、モニターの操作については各説明書を参照して下さい。

#### 2-4 コントロールボックスとケーブルを接続して下さい

※カメラの時と同様に突起を合わせた後、回して固定して下さい。

※接続したコネクタの番号がカメラの番号となります。

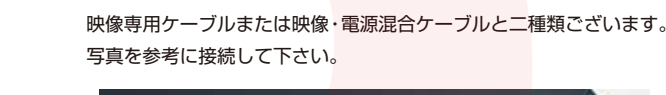

5-5 画面の説

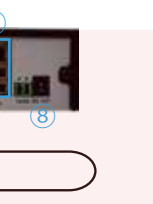

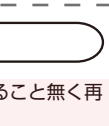

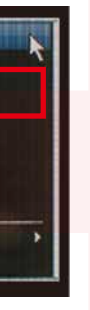

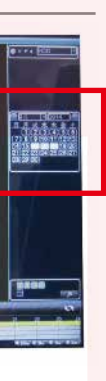

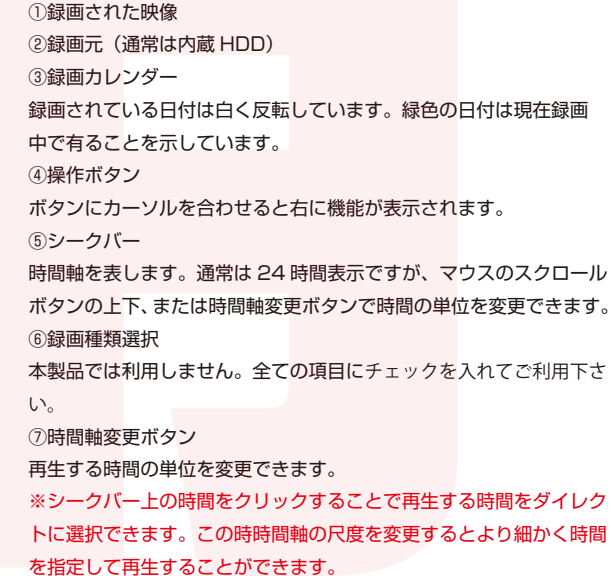

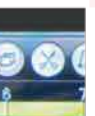

#### 6. 録画したデータの持ち出し

記録したデータの一部を USB メモリ等にコピー(持ち出し)するこ とができます。

#### 6-1 再生モードに変更

「5. 録画データの再生方法」を参考に再生画面に変更して下さい。

6-2 コピー先の機器(USB)メモリを接続

背面の USB ポートに USB メモリ等を接続します。

6-3 持ち出したい時間近辺を再生します。

持ち出し(コピー)したい近辺の時間から再生を開始します。シーク バーをクリックすることで指定した時間から再生できます。

※切り取りたい少し前の部分から再生を始めると切り取り作業がス ムーズにできます。

6-4 持ち出し部分の始まりを決めます

持ち出したい動画の先頭部分で「 😥 」マークをクリックし、先頭 部分を決定します。

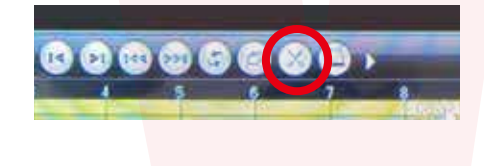

#### 6-5 持ち出し部分の終わりを決めます

そのまま再生を続けるか、シークバーから終了近辺部分を直接指定し、 持ち出したい動画の終了部分で「 🛄 」マーク (ハサミが閉じたア イコンに変わります)をクリックし、先頭部分を決定します。

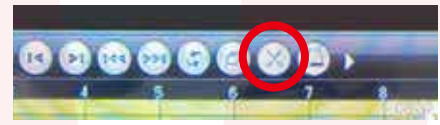

6-6 バックアップ (コピー)

#### 「〇〇」ボタンをクリックすると「バックアップ画面」が表示されます。

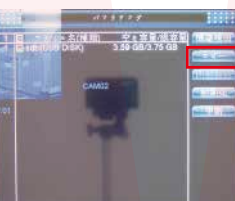

バック先の機器を選択して、コ ピーボタンを押すとコピーした いファイルの選択画面が表示さ れます。

※通常、接続した USB 機器(USB メモリスティック)等が表示さ れますが、表示され無い場合には「機器を検出」を「クリックして下 さい。バックアップ形式は「AVI」を選択されると再生できる機器が 多くなります。

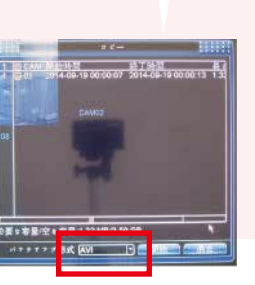

コピーしたいファイルを選択し メニュー下部の「バックアップ 形式」を選びます。

#### 7-4 録画再生

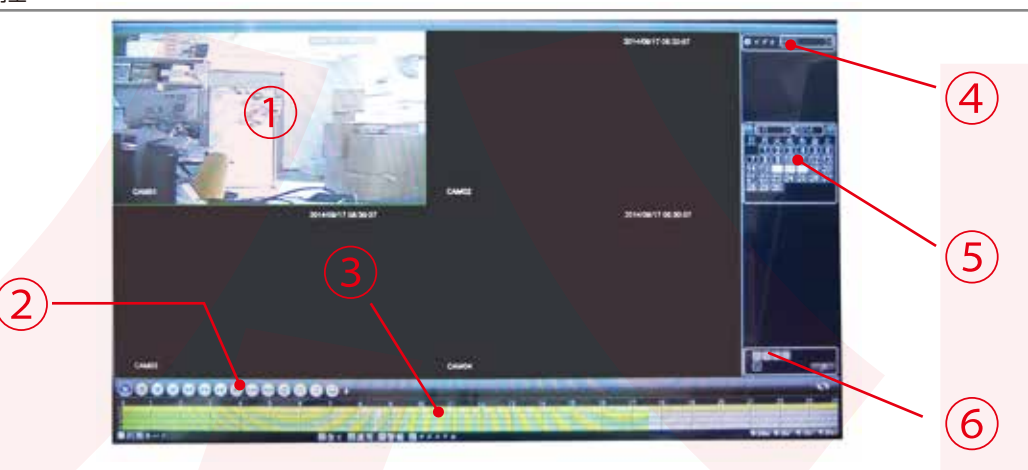

#### ①再生画面

※最大4画面表示されます。右クリック⇒1画面表示⇒接続してい るカメラを選択すると画面いっぱいに表示されます。

#### ②各種操作ボタン

マウスカーソルを重ねるとボタンの機能が表示されます。「編集を開 始」とその右隣のボタンについては「5. 録画データの持ち出し」を 参照して下さい。

#### ③シークバー

時間軸が表示されます。緑色の部分は録画されている時間です。画面 右下の時間軸ボタンを押すか、マウスのスクロールボタンで時間軸の 単位を変更できます。

④データ切り替えボタン 録画されているデータ元を選択できます。 ※本モデルでは内蔵モデルは1台だけなので、切り替えできません。

#### ⑤カレンダー表示

録画されている日付は白く反転されます。録画中に日付は白い背景に 緑文字となります。

再生停止中に日付をクリックすることで、確認したい日付にジャンプ できます。

#### ⑥カメラ選択表示

接続したカメラを選択できます。(1台接続の時には切り替えできま せん)

#### 6-6 バックアップ (コピー)

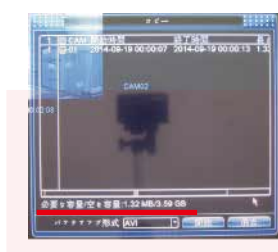

「コピー画面」下部の必要容量を 確認して下さい。問題無ければ、 バックアップ形式を選択して「開 始」をクリックして下さい。コ ピーが開始されます。

#### ※必要容量が空き容量を上回っている場合には右クリックで戻り、再 度切り取る時間の調整を行ってください。 ※コピーには容量に応じて数分~数十分の時間が掛かります。

※持ち出しの選択時間を間違えた場合には、該当の項目を選択して「消 去」をクリックして下さい。

#### 7. メニューの操作方法

本機の操作は主にマウスで行います。本体前面の操作パネルや付属 のリモコンは操作できる内容が限られている為、サポート外とさせ ていだきます。

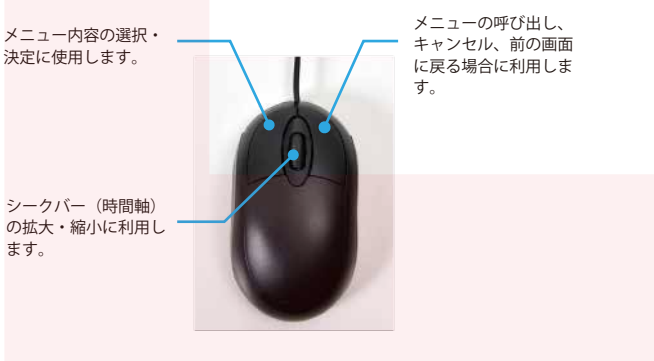

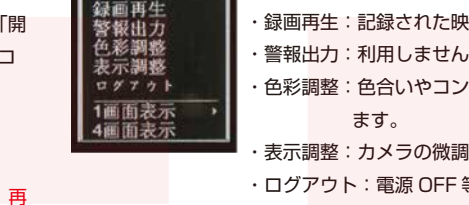

録画モー

※マウスの右クリックを押すと前の画面に戻ることができます。

ます。

|                                                                                                    | PAPAD           | 742 11 | B |
|----------------------------------------------------------------------------------------------------|-----------------|--------|---|
| 2                                                                                                    | 8 80            |        |   |
| 118.1                                                                                                    | 7-7 🗀           |        |   |
| 88425                                                                                                    | *****           |        |   |
|                                                                                                    |                 |        |   |
|                                                                                                    | 08 T 14         | 10.00  |   |
| the state of the state of the s | Contempor total |        |   |

メニューに入る前にログインを 求められる場合がございます。 初期設定のパスワードは無し(空 白)となっておりますので、そ のまま「OK」をクリックして 次に進めて下さい。

本機では利用できません。

#### 7-6 システム

7-5 アラーム

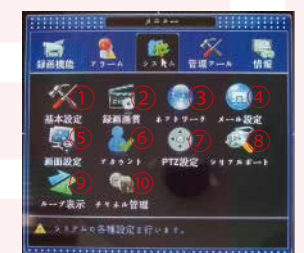

①基本設定:時間設定や利用 する言語を設定できます。 ②録画画質:録画される画質 を選択できます。 ③ネットワーク:利用しませ

④メール設定:利用しません

⑤画面設定:画面に表示され

る画質を設定します。 ※HDMIで接続する場合には 1920×1080 のみとなります。 他の解像度にした場合には表示されなくなる事があります。その 場合には、VGA で接続するなど他の接続に変更して下さい。 ⑥アカウント:録画データやシステムにアクセスできるユーザー のパスワード等を設定できます。(初期設定は ID: admin PW: 無し)

h

⑦PTZ:利用しません ⑧シリアルポート:利用しません ⑨ルー プ表示:利用しません ⑩チャネル管理:利用しません

#### 基本設定してついて

| 刻設定:数字をクリックするとテンキーが表示されます。テンキー        |  |  |  |  |
|---------------------------------------|--|--|--|--|
| 使って設定して下さい。                           |  |  |  |  |
| 付方式:西暦、月、日にちの並び順を変更できます。              |  |  |  |  |
| 刻形式:12 時間、24 時間を切り替えできます。             |  |  |  |  |
| 語選択:メニュー画面の言語を選択できます。                 |  |  |  |  |
| 上書き録画:HDD がフルになった場合、過去の記録を消すか、録画      |  |  |  |  |
| を中止するか選択できます。                         |  |  |  |  |
| ビデオ規格:PAL/NTSC を選択できます。NTSC を選択して下さい。 |  |  |  |  |
|                                       |  |  |  |  |

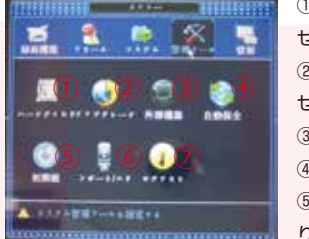

②アップグレード:利用しま ③外部機器:利用しません ④自動保全:利用しません ⑤初期値:工場出荷状態に戻

でご注意下さい)

⑥ンポート/エク(インポート/エクスポート):アクセスログ やシステム設定を保存、復元ができます。 ⑦ログアウト:利用ユーザーの変更、電源 OFF、再起動が選択で

きます。

#### 7-7 情報

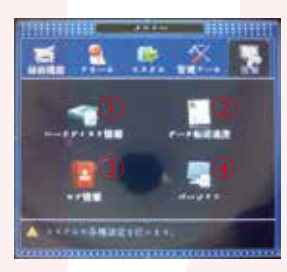

されている HDD の総容量、 利用容量が確認できます。 ②データ転送速度:データ転 送速度が確認できます。 ③ログ情報:ユーザーのアク セス状況、稼働状況が確認で きます。

④バージョン:システムのバージョンを確認します。

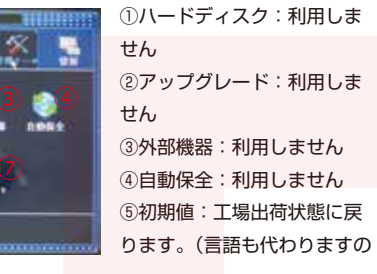

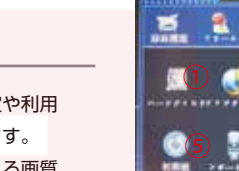

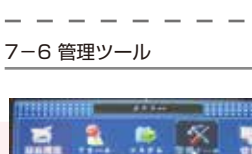

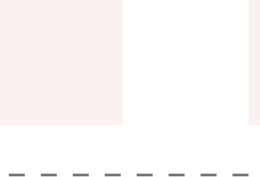

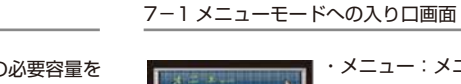

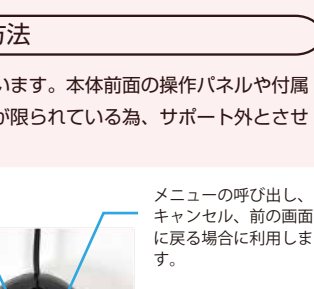

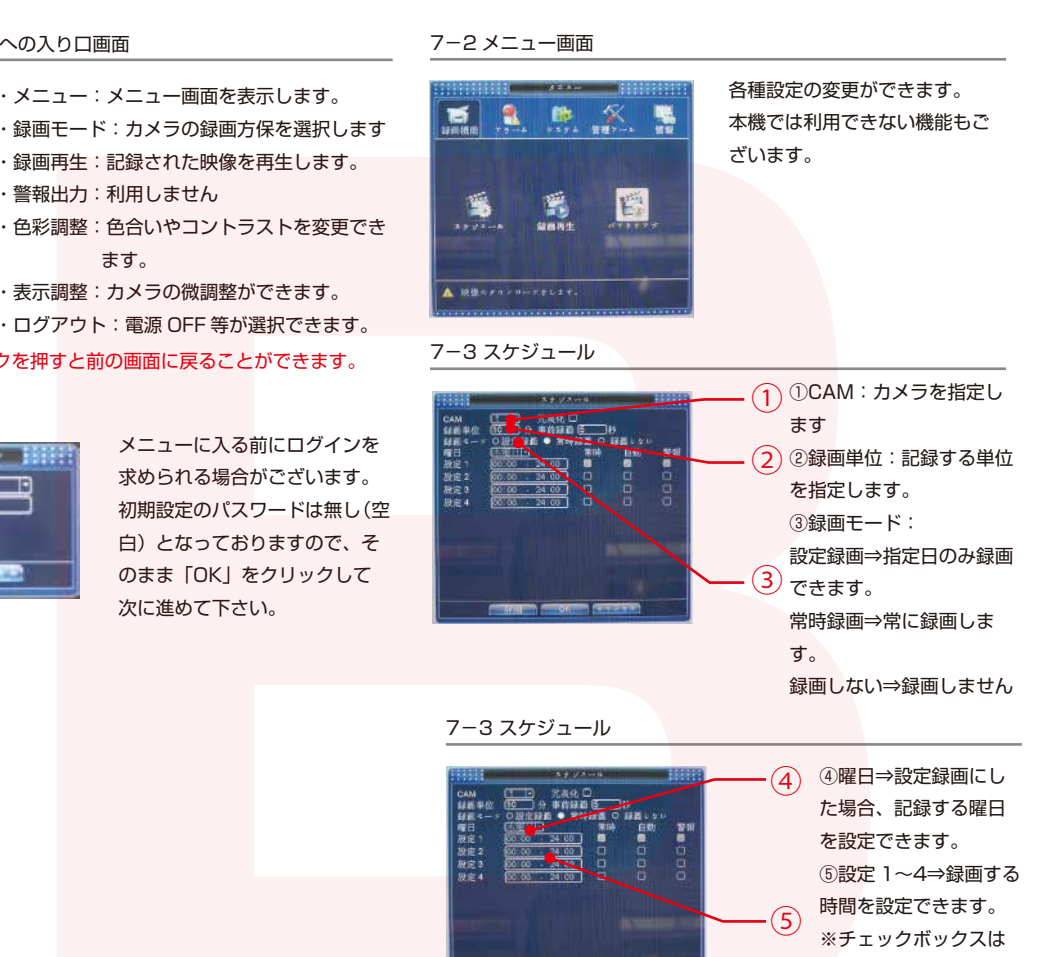

全てチェックを入れて

下さい。

# サポートセンターのご案内 【お問い合わせ・修理をご希望をされる場合】 https://www.thanko.jp/view/page/support にアクセスして、サポートページよりご連絡ください。 下記 QR コードを読み取ると、アクセスすることがで きます。 ①ハードディスク情報:接続 不具合品のご送付先 必ずサポートページよりご連絡の上、送付してください。ご連絡い ただけない場合、ご対応ができない可能性があります。 〒275-0024 千葉県習志野市茜浜 2-3-1 EL内 サンコーサポート宛 TEL 03-3526-4328 (月~金10:00~12:0013:00~18:00 土日祝日を除く)

お問合せメールアドレス:support@thanko.jp